## Unity

## Wie führe ich ein Update von Unity 2017 auf 2018 durch?

- Wenn Sie Ihre Unity-Version **updaten** möchten, gehen Sie wie unten beschrieben vor.
- Laden Sie sich die gewünschte bzw. neue Unity-Version von folgendem **Link** herunter (für die Inhalte des Links übernehme ich keine Haftung!): https://unity3d.com/de/get-unity/download
- Führen Sie den gerade heruntergeladenen **UnityDownloadAssistant** (z.B. UnityDownloadAssistant\_2018.3.8f1.exe) aus und befolgen Sie die Anweisungen am Bildschirm.
- Wenn Sie während des Installationsvorgangs das gleiche Installationsverzeichnis, in welchem Unity bislang installiert ist, auswählen, wird die alte Version überschrieben bzw. die neue Version ersetzt die bestehende (keine **Deinstallation** notwendig bzw. es muss nicht **deinstalliert** werden).
- Ist der Vorgang abgeschlossen, müssen Sie ggf. noch die Desktopverknüpfung auf die ältere Version löschen.
- Wenn Sie nun Projekte z.B. aus Unity 2017 in der neuen Version Unity 2018 öffnen, werden diese auf Nachfrage automatisch auf die neue **Version** konvertiert.

Eindeutige ID: #2000 Verfasser: Christian Steiner Letzte Änderung: 2019-03-18 13:14